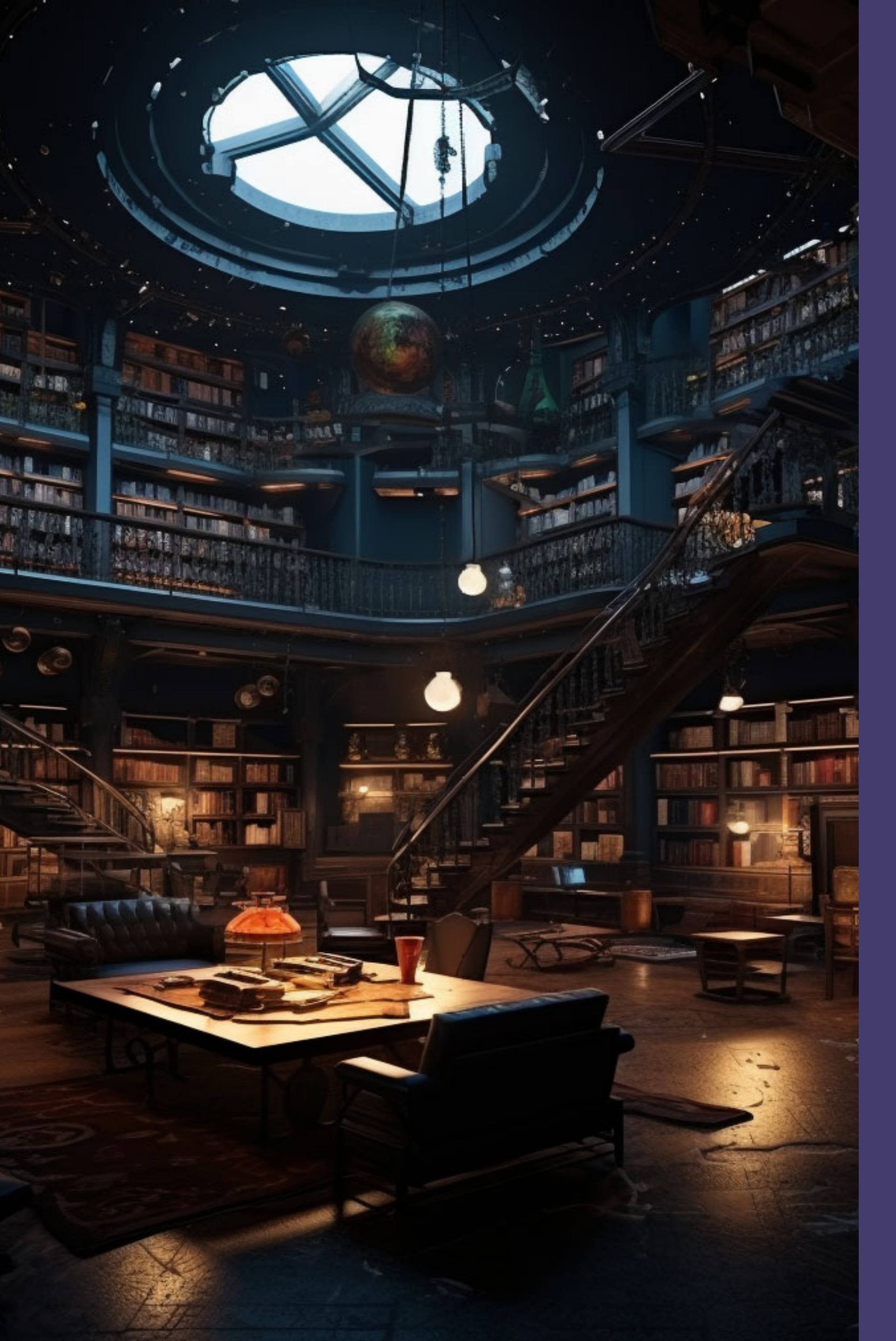

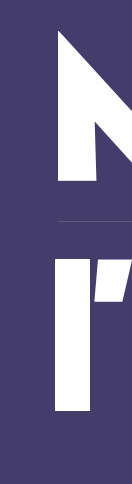

Se

On Infc La

Les

NOU

# Mode d'emploi de **l'application**

# **Table des matières**

| connecter à l'application      | P. 2 |
|--------------------------------|------|
| glets principaux               | P. 3 |
| ormations complémentaires      | P. 4 |
| carte                          | P. 5 |
| nquête                         | P. 6 |
| ventaire                       | P. 7 |
| s objets                       | P. 8 |
| veau Les objets «Side Mission» | P. 9 |
|                                |      |

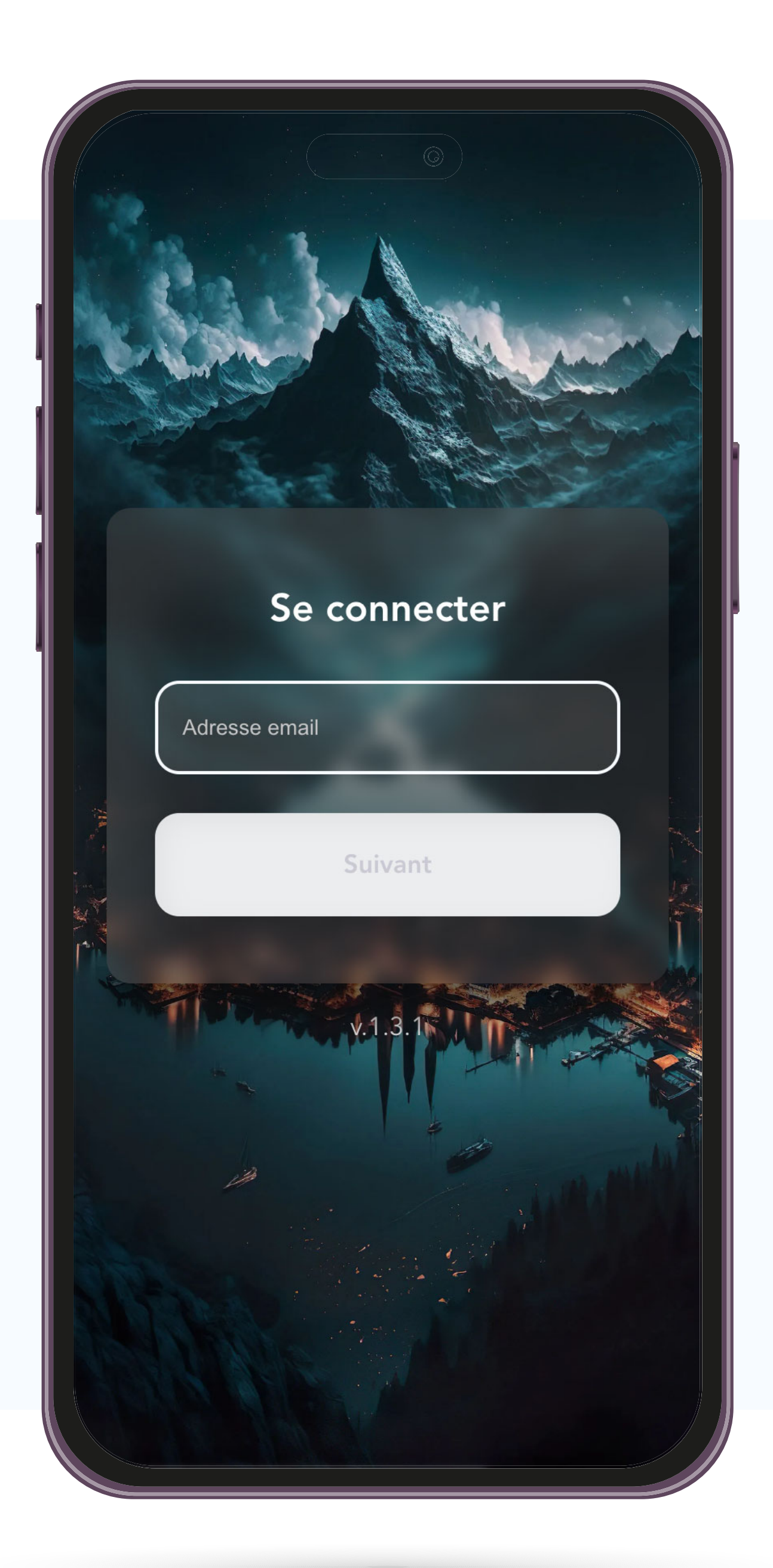

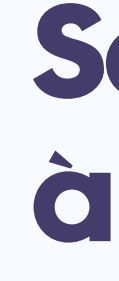

**P. 2** 

### **JDDICY**

# Se connecter à l'application.

Pour vous connecter à l'application mobile, vous devez vous rendre à l'adresse: **app.oddicy.io**.

Ensuite, vous devez saisir votre **adresse email** et votre **mot de passe**.

mode d'emploi de l'app.

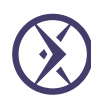

### Nom de la mission

♀ 65%

Un indice a été repéré à 300m au Sud -Sud/Ouest du Vieux pont en bois.

Rapprochez-vous !

Ŷ

Enquête

W

Carte

P

Inventaire

() 2h : 48m : 46s

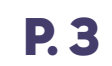

#### **J D D I C Y**

# **Onglets principaux**

- **Carte** | Affiche la carte autour de vous, vous pouvez récupérer des objets en vous déplaçant.
- Enquête | Affiche votre prochaine mission. Chaques missions augmentent votre 2. Vous devez arrivé à 100% avant la fin du chrono.
- Inventaire | Affiche les objets que vous possédez.
- Infos | Cliquez ici pour afficher les information complémentaires.

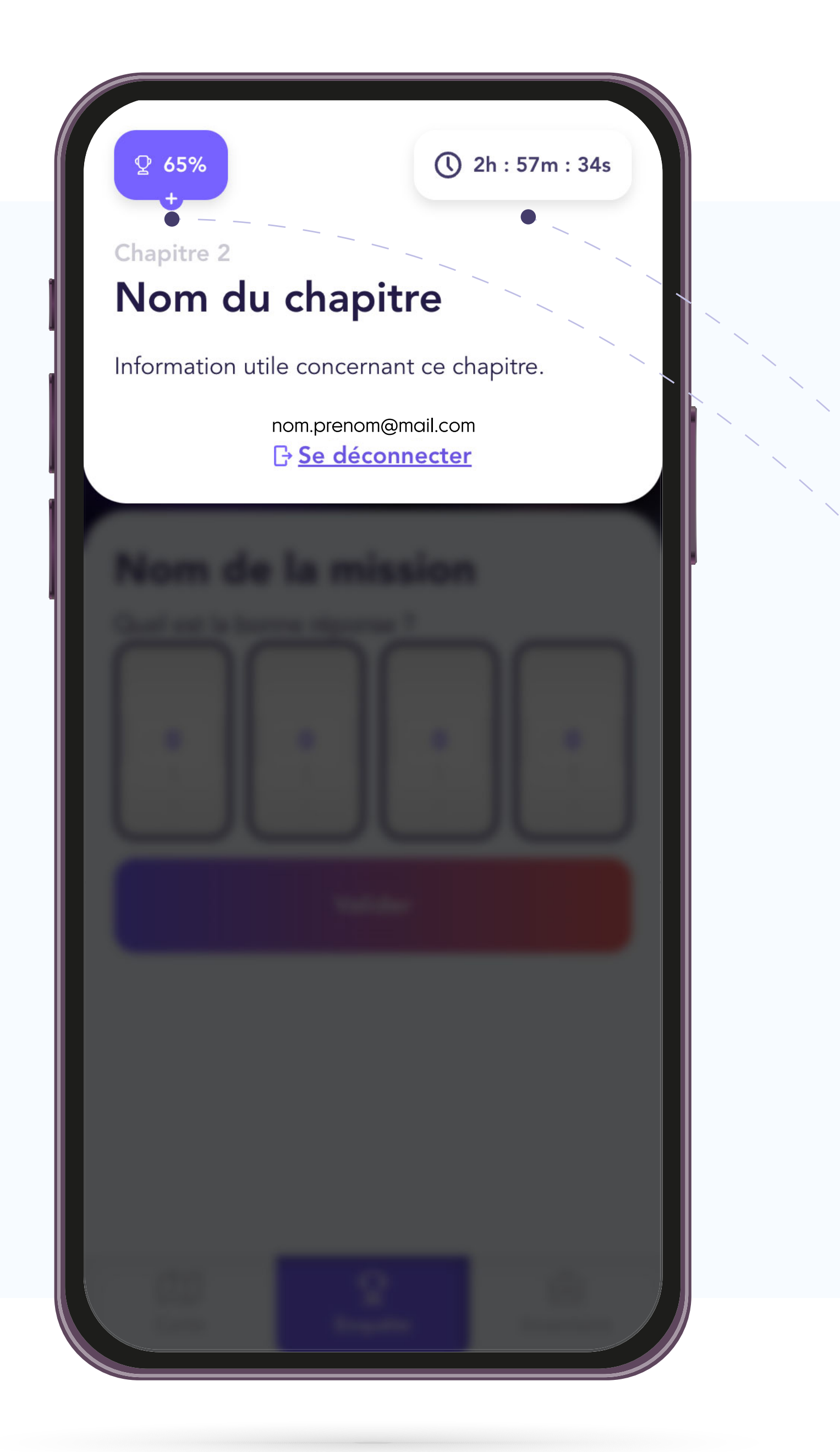

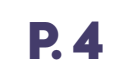

### Ο D I C Y

# Information complémentaires

- **Compte à rebour** | Temps restant avant la fin de la course.
- **Progression** | Indique votre progression dans l'enquête.

mode d'emploi de l'app.  $\bigotimes$ 

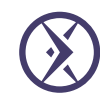

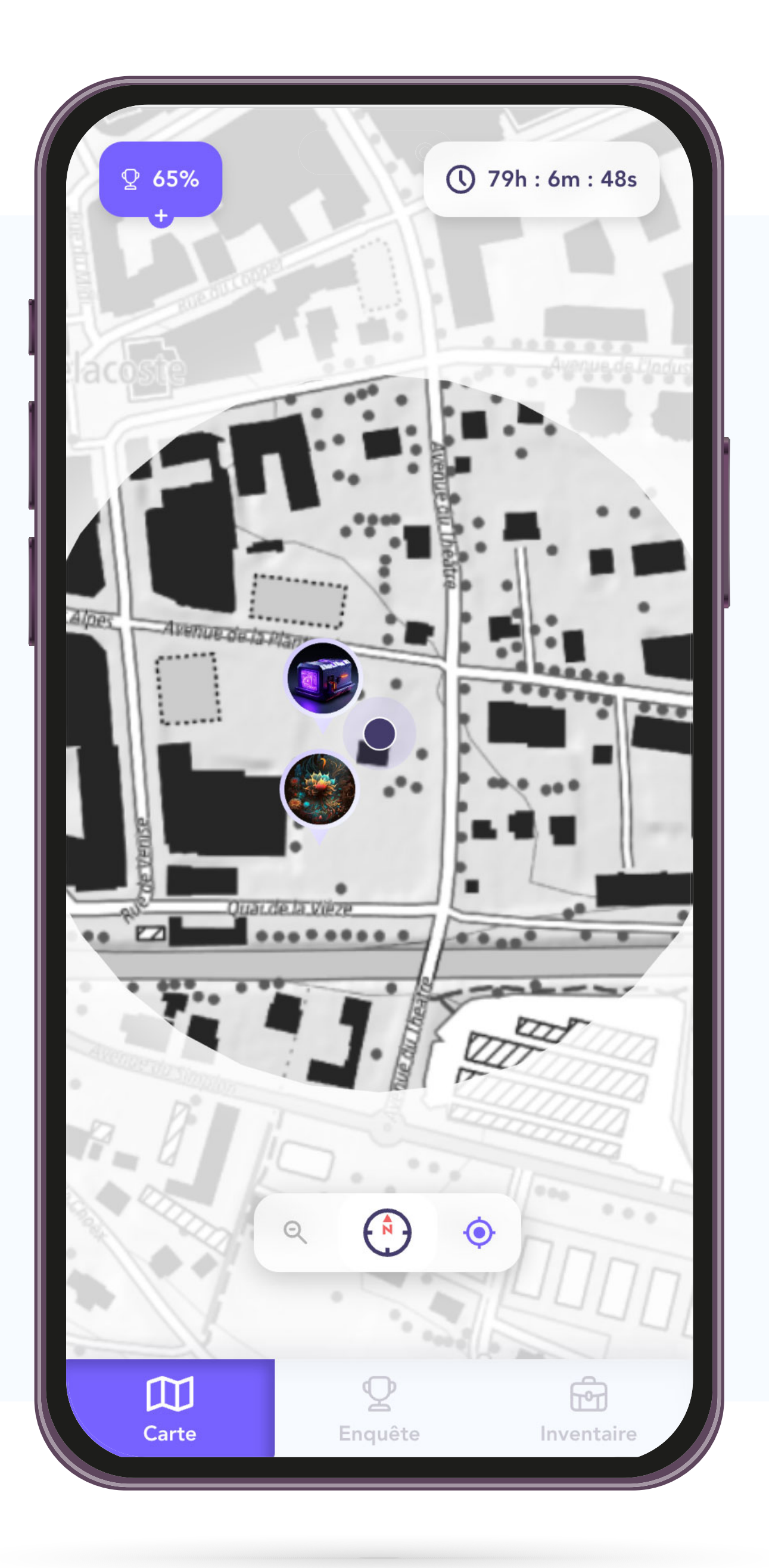

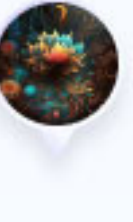

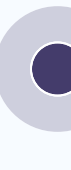

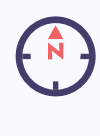

 $\bullet$ 

### Ο D I C Y

### La carte

Dans cet onglet, vous trouverez les différentes missions disponibles dans un rayon de 300m autour de votre position.

> **Pin de mission** | Emplacement pour démarrer cette mission. L'icone représente l'objet que vous pouvez gagner.

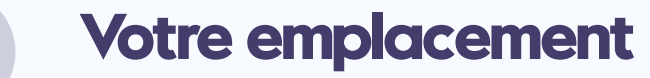

- **Boussole** | Cliquez dessus pour faire pointer le nord vers le haut de l'écran,.
- **Géolocalisation** | Cliquez dessus pour centrer la carte sur votre emplacement actuel.

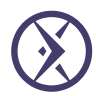

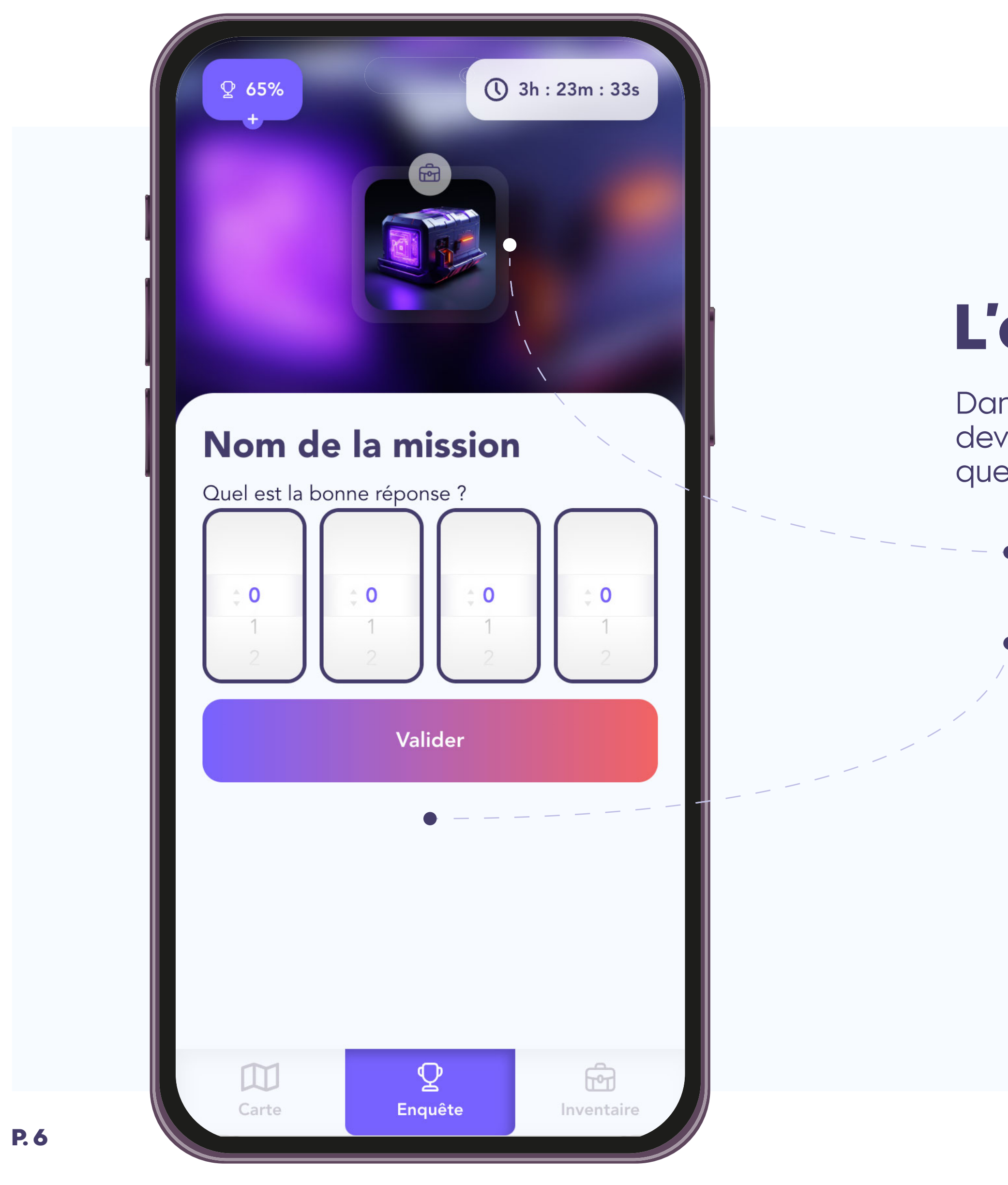

### Ο D I C Y

# L'enquête

Dans cet onglet, vous trouverez la prochaine mission que vous devez réaliser. Le jeu se termine une fois que vous arrivez à 100% ou que le chrono est échu.

- **Gain** | L'objet que vous gagnez en terminant cette mission.
- Activité | L'activité que vous devez réaliser pour terminer cette mission.

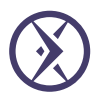

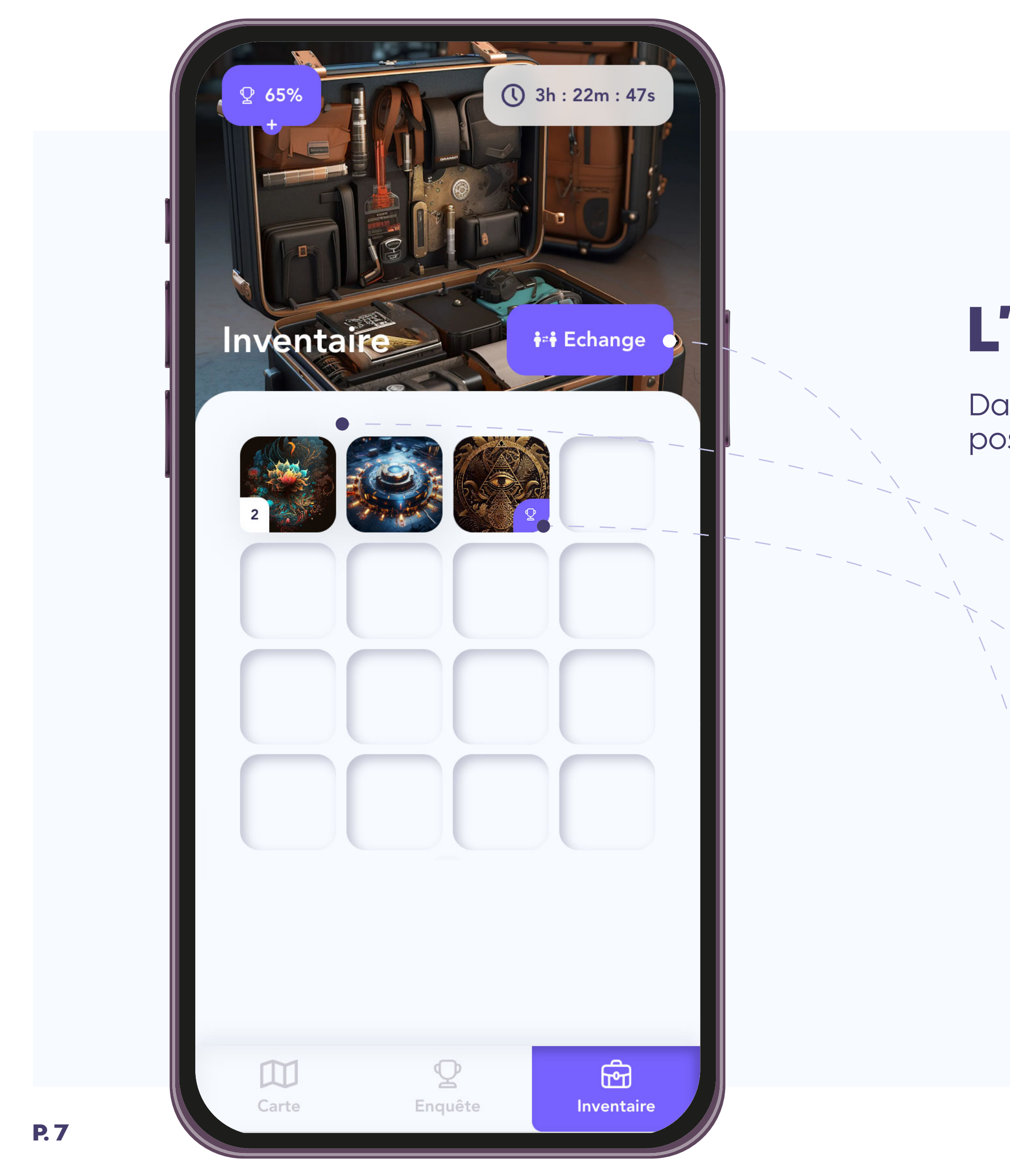

### **JDDIC**

## L'inventaire

Dans cet onglet, vous trouverez la liste des objets en votre possession.

- **Ressources** | Objet standard, cliquez dessus pour interagir avec. Possibilité d'accumuler plusieurs objets.
- **Objet d'enquête** | Objet de quête unique, indispensable pour avancer dans l'enquête. Ils ne peuvent pas être supprimés ou échanger.
- **Echange** | Echangez des <u>ressources</u> avec les autres participants.

16 places disponibles | Vérifier pour garder toujours de la place dans votre inventaire. Vous n'avez que 16 places à disposition.

mode d'emploi de l'app. 🛞

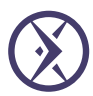

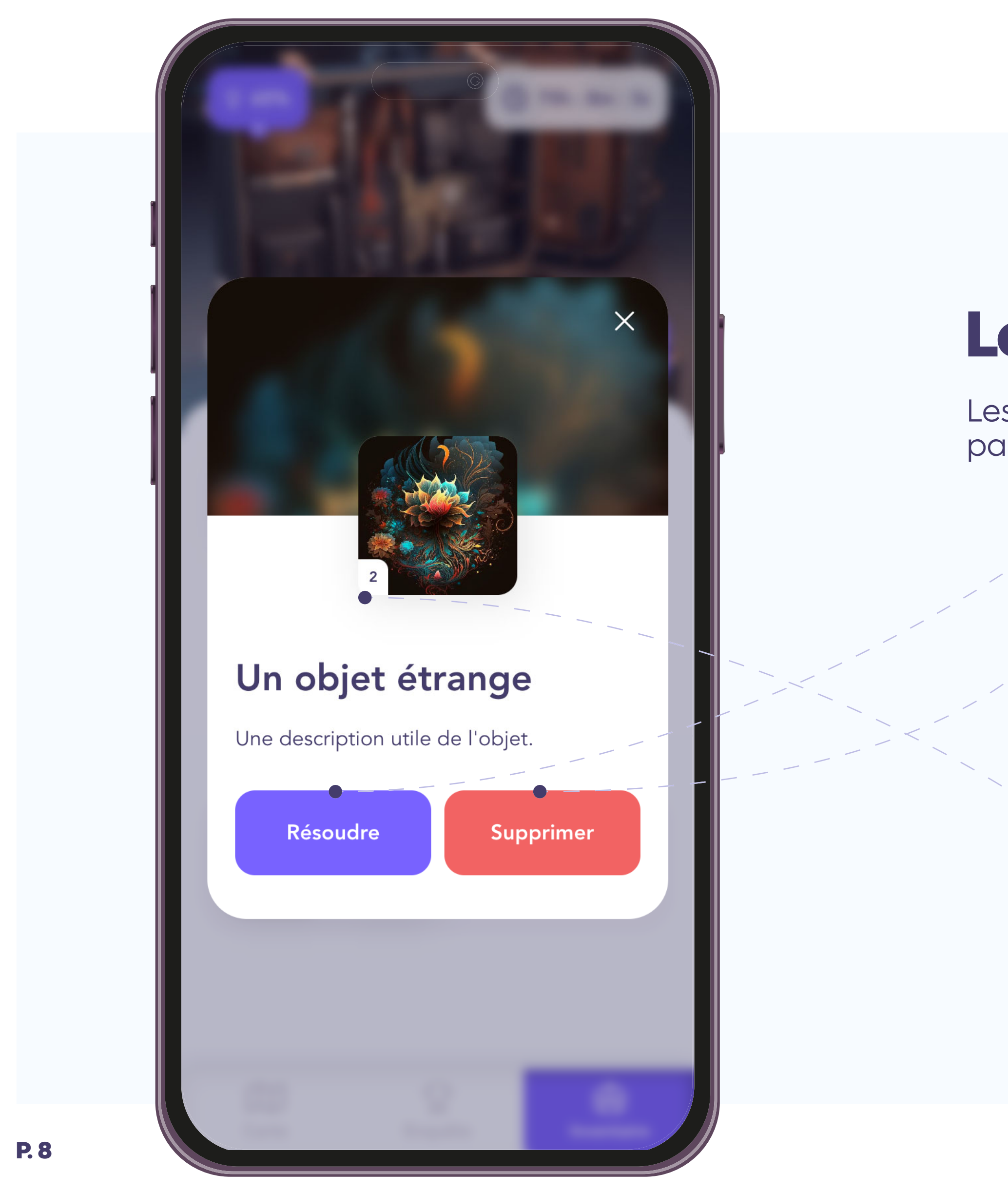

### **J D D I C Y**

# Les objets

Les objets se trouvent dans votre inventaire. Vous en gagnerez en parcourant la carte et/ou en résolvant des missions de l'enquête.

- **Bouton d'action** | Certains objets contienne une mission qui peut être lancée via ce bouton.
- Supprimer | Supprime un objet, cette action est irréversible.
  Supprimer une ressource retire TOUTE la ressource, indifféremment de la quantité.
- Quantité | La quantité de ressources que vous avez à disposition.

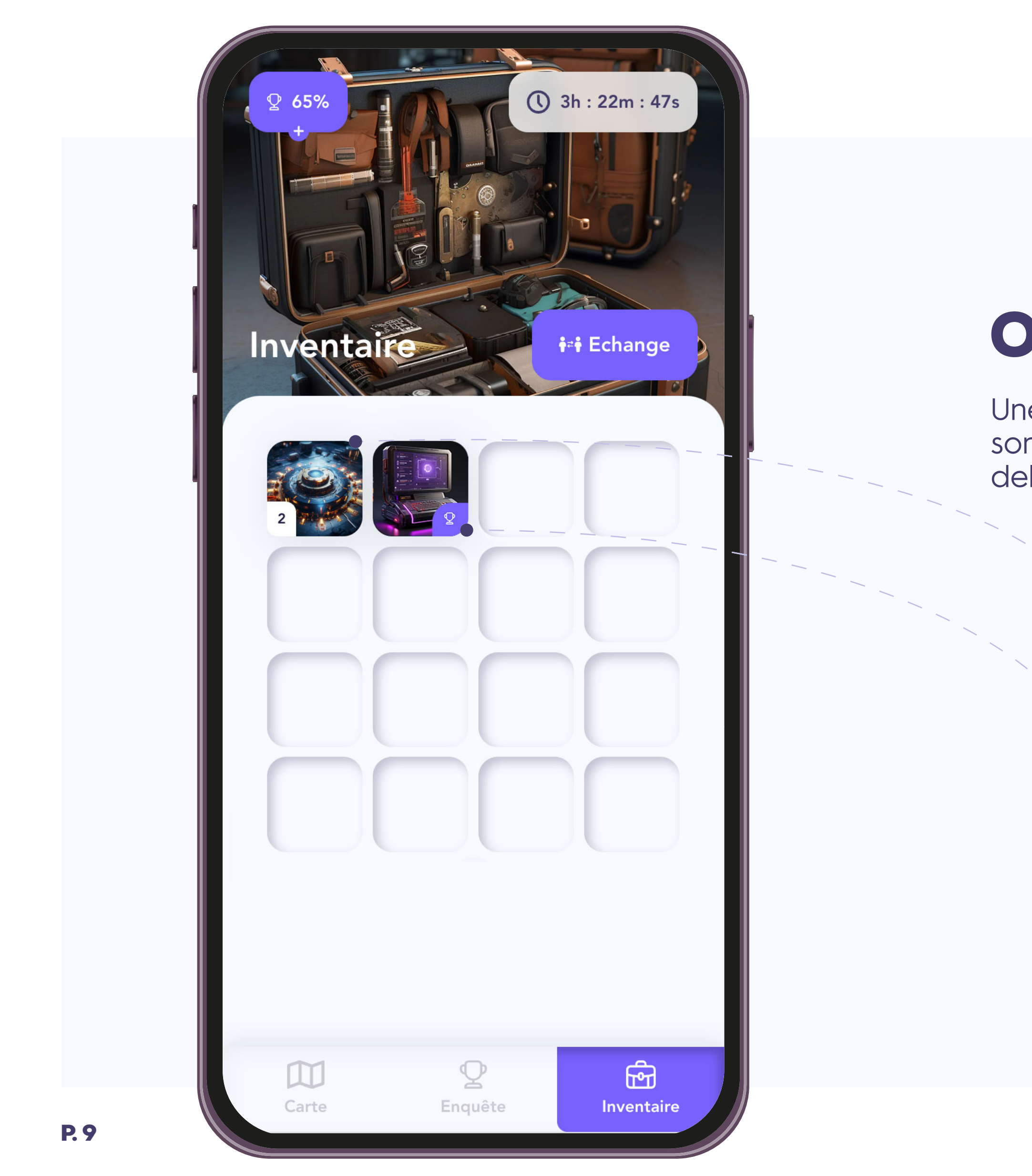

### Ο D I C Y

# **Objet de «side mission»**

Une «side mission» est une mission hors classement général. Elle a son classement propre et permets d'obtenir des récompenses (en dehors du jeu de base).

- **Balise Oddicy** | Objet cumulable et non échangeable. À récupérer sur la carte. Objectif : en avoir le plus possible.
- **OdyScan** | Objet unique utilisable permettant de scanner les autres équipes. Objectif : Scanner un maximum d'équipe.

![](_page_8_Picture_7.jpeg)